## How to identify Crown land in ePlanning Spatial Viewer

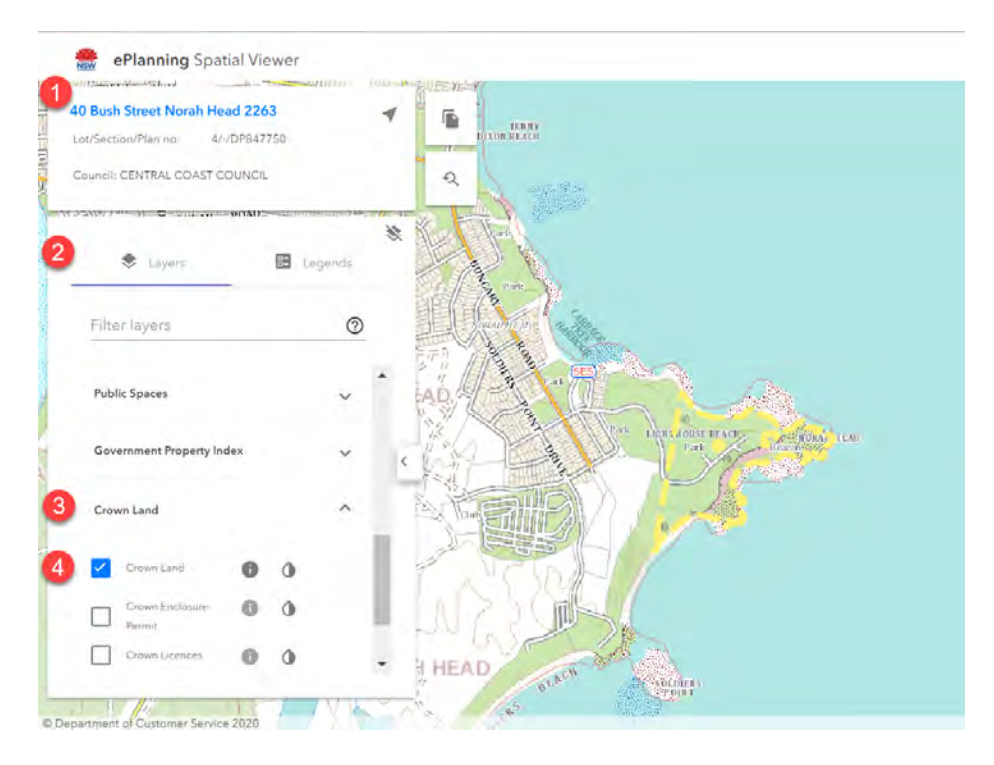

- 1. Enter Address or Lot/DP on left hand side of the page
- 2. Click Layers tab
- 3. Select the Crown Land layer in the filter layer list (it is at the end of the list)
- 4. Tick Crown Land

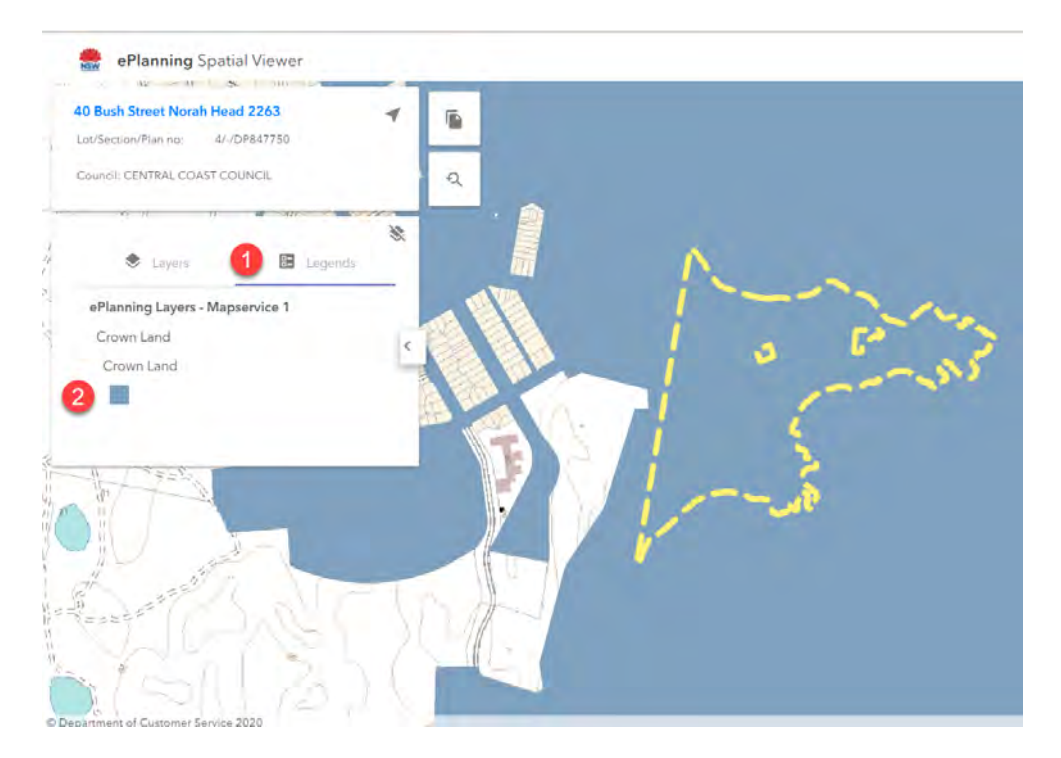

- 1. Click the Legends tab
- 2. Identify the colour Crown Land is to be shown on the spatial layer
- 3. Point to the location
- 4. If the colour matches it is Crown Land

## How to identify zoning of land in ePlanning Spatial Viewer

| ePlanning Spatial Viewer                      | e Login                        | E Me     | enu |
|-----------------------------------------------|--------------------------------|----------|-----|
| 40 Bush Street Norah Head 2263                | Map tools                      |          | ~   |
| Council: CENTRAL COAST COUNCIL                | Search Results (12)            |          | ^   |
| *                                             | Land Application Map           | ۲        |     |
| Ligens Ligens                                 | Heritage Map                   | $\oplus$ |     |
| ePlanning Layers - Mapservice 1<br>Crown Land | Crown Licences                 | $\oplus$ |     |
| Crown Land                                    | Government Property Index      | Ð        |     |
|                                               | Land Zoning Map                | Θ        | C   |
|                                               | 3 • RE1: Public Recreation     | Ø        |     |
|                                               | Local Aboriginal Land Council  | ۲        |     |
| Street Color Color                            | Rushfin Brand I and (Nan.EPI)  | Ĥ        | *   |
|                                               | [] <sup>1</sup> . SEPP Results |          | ~   |
|                                               | Development Control Plans      |          | ~   |

- 1. Select Map tools on the right hand side of the page
- 2. Click Land Zoning Map
- 3. Zoning information will be displayed

## How to identify LEP in ePlanning Spatial Viewer

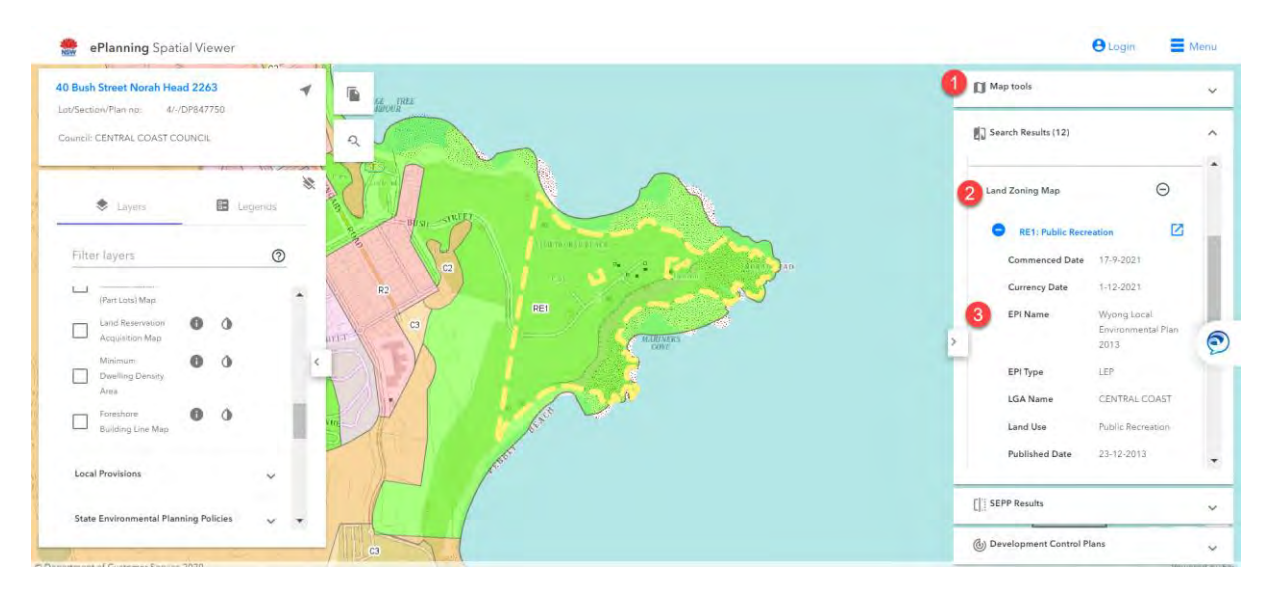

- 1. Select Map tools on the right hand side of the page
- 2. Click Land Zoning Map
- 3. Open the zoning listed
- 4. LEP information displayed